## Technikai információk a Regionális- és Gazdaságtudományi Doktori Iskola műhelyvitáinak online lebonyolításához

A Google Meet Hangouts használata:

- csatlakozás a műhelyvita meghívójában megadott link segítségével (kattintson a műhelyvita meghívójában megadott linkre)
- a csatlakozáshoz vagy be kell jelentkeznie a saját Google fiókjával vagy meg kell adnia egy nevet
- a csatlakozását ezt követően a link létrehozója elfogadja, így tud részt venni a műhelyvitán

Beállítások:

- A képernyő alján az előugró menüben (ami csak akkor jelenik meg, ha megmozdítjuk az egeret) beszélgetés közben is be- és ki tudjuk kapcsolni a mikrofont és a kamerát. A középső piros telefonra kattintva pedig a beszélgetést szakíthatjuk meg.
- A menüszalag végén látható hamburger menüben (három pont) módosíthatjuk a megjelenést teljes képernyőre, beállíthatjuk a számunkra legmegfelelőbb elrendezést és a Beállításokkal módosíthatjuk a kamera és mikrofon beállításainkat. Ha több mikrofon, kamera, hangszóró van a gépünkhöz csatlakoztatva, akkor itt választhatjuk ki, hogy melyiket szeretnénk használni.

Prezentálás (csak a jelölt):

- A Prezentálás mostra kattintva a saját képernyőnket tudjuk megosztani. Itt két lehetőségünk van, vagy a teljes képernyőt osztjuk meg, vagy csak egy munkaablakot.
- A megosztást befejezni a képernyő alján megjelenő Megosztás leállítása gombra kattintva le-het. Ha zavar minket, hogy ez folyamatosan ott van a képernyő alján, akkor ezt fogd és vidd módszerrel szabadon át lehet helyezni vagy az Elrejtéssel a háttérbe is lehet tenni. Elrejtés után a megfelelő böngésző ablak kiválasztásával jelenik meg újra.
- Ahol a prezentációt indítottuk a "Prezentálás most" szöveg helyett az "Ön tartja a prezentációt" jelenik meg. Erre kattintva, majd a Prezentáció megszakítása linket kiválasztva is be lehet fejezni a megosztást.

A műhelyvita résztvevői, hozzászólások:

- A jobb felső sarokban az emberek ikonnal lehet a beszélgetés résztvevőit megjeleníteni, illetve újat (e-mail cím segítségével) hozzáadni.
- Ebből az ablakból a Csevegésre vagy az előzőnél a Csevegés szövegbuborékjára kattintva chatelhetünk is a résztvevőkkel. Ez a chat közös, a beszélgetés összes résztvevője megkapja az üzeneteket.

Jegyzőkönyv:

- A műhelyvitáról jegyzőkönyv készül, melyet a műhelyvita titkára készít el. A műhelyvitáról kép- és hangfelvételt készíteni szigorúan tilos!

## Kérések a műhelyvita minden résztvevőjéhez (ezeket az elnök ismerteti a műhelyvita elején):

- A műhelyvita során mindenki csak akkor kapcsolja be a mikrofonját, ha szót kap, illetve éppen beszél. Egyszerre csak egy fő beszéljen. (Sokkal nehezebb pl. egy videókonferenciánál kiszűrni, hogy egy adott személy mit mond, ha többen beszélnek, mint az élő beszédben.) A hozzászólás protokollja:
  - bármilyen hozzászólásra, kérdésre csak az elnök adhat jogot (akár a forgatókönyv szerint következő, akár forgatókönyvön kívüli hozzászólásra, kérdésre)
  - a hozzászólás iránti igényt a csevegőablakban (Csevegés vagy Csevegés szövegbuborékja) lehet jelezni (így lehet "jelentkezni")
- A telefonokat, egyéb lehetséges "háttérzajokat" kérjük kikapcsolni, lehalkítani
- A műhelyvita jelenléti íve: A műhelyvita jelenléti ívének elkészítéséhez kérjük, hogy mindenki, aki az online közvetítéshez csatlakozik, a csevegő felületen (Csevegés szövegbuborékja) legyen kedves megadni a teljes nevét, tudományos fokozatát (ha van), és munkahelyét. Ezt kérjük a bizottsági tagoktól, a témavezetőtől és a jelölttől is. Ennek segítségével készítenénk el a műhelyvita jelenléti ívét, mely fontos eleme a dokumentációnak.

A műhelyvita lezárását követően:

- a bizottság tagjai, a témavezető és a jelölt maradjanak bejelentkezve (a további teendők, feladatok, a jegyzőkönyv egyeztetése miatt)

## Technikai kérdések, segítség a műhelyvita alatt:

A műhelyvita közben felmerülő bármilyen technikai kérdés, probléma esetén a <u>titkarsag.rgdi@sze.hu</u> e-mail címen tudjuk fogadni kérdéseiket, és azonnal igyekszünk válaszolni. Ennek érdekében a levél tárgyába kérjük beírni: TECHNIKAI SEGÍTSÉG KÉRÉSE\_(doktorjelölt neve)\_MŰHELYVITA